## **Comcast TC8305C Port Forwarding Setup Instructions for Vivotek Camera**

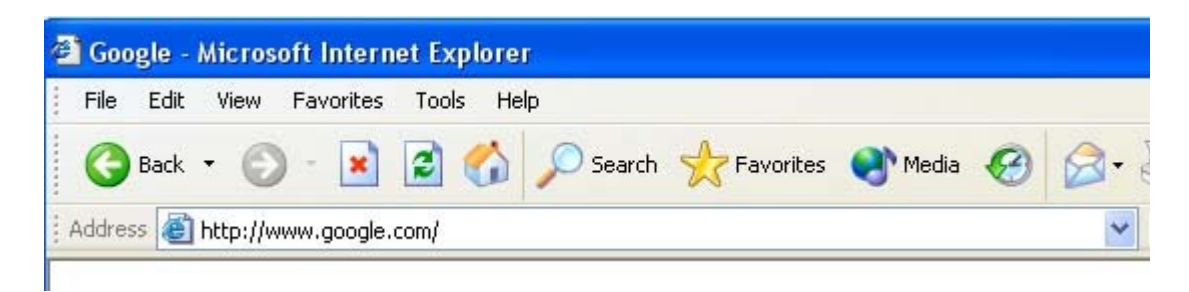

In the picture above the address bar has <u>http://www.google.com</u> in it. Just replace all of that with the internal IP address of your Technicolor TC8305C router. By default the IP address should be set to 10.0.0.1.

|       | - |               |                    |
|-------|---|---------------|--------------------|
| LOGIN |   |               |                    |
|       |   |               |                    |
|       |   |               |                    |
|       |   |               |                    |
|       |   | on customerCe | om customerCentral |

You should see a box prompting you for your username and password. Enter your username and password now.

The Default Username is: **admin** The Default Password is: **password**  Now that you are logged in to your Technicolor TC8305C router you should see the following:

| xfinity                             |                                                | () o%      | Hi admin<br>Internet | O WIFI | Change Password<br>O Low Security |  |  |
|-------------------------------------|------------------------------------------------|------------|----------------------|--------|-----------------------------------|--|--|
| - Gateway                           | Gateway > At a Glance                          |            |                      |        |                                   |  |  |
| At a Glance                         | rortrorward                                    |            |                      |        |                                   |  |  |
| Connection                          | Summary of your network and connected devices. |            |                      |        | 200                               |  |  |
| Firewall                            |                                                |            |                      |        | _                                 |  |  |
| Software                            | Home Network                                   | Connecte   | d Devices            |        |                                   |  |  |
| + Hardware                          | S Ethernet                                     | O UNKNO    | WN Compute           | r      |                                   |  |  |
| Wizard                              | WIFI     UNKROWN Computer                      |            |                      |        |                                   |  |  |
| Connected Devices                   | Firewall Security Level:Low                    | 0          |                      |        |                                   |  |  |
| Parental Control                    |                                                | O UNKNO    | WN Compute           | r.     |                                   |  |  |
| + Advanced                          |                                                | O UNKNO    | WN Compute           | r.     |                                   |  |  |
| <ul> <li>Troubleshooting</li> </ul> |                                                | 0          |                      |        |                                   |  |  |
|                                     |                                                | 0          |                      |        |                                   |  |  |
|                                     |                                                | VIEW CORNE | CTED DEVICES         |        |                                   |  |  |
|                                     |                                                |            |                      |        |                                   |  |  |
|                                     |                                                |            |                      |        |                                   |  |  |
|                                     |                                                |            |                      |        |                                   |  |  |
|                                     | Xfinity.com customerCentral User Guide         |            |                      |        |                                   |  |  |

Click the **Advanced** link near the left of the page.

You should now see a new menu. In this new menu, click **Port Forwarding**.

| xfinity                             |                        |                 |                     | () o%        | Hi admin<br>O Internet | O WIFI    | Change Paseword<br>O Low Security |
|-------------------------------------|------------------------|-----------------|---------------------|--------------|------------------------|-----------|-----------------------------------|
| + Gateway                           | Advanced > F           | ort For         | rwarding            |              |                        |           |                                   |
| Connected Devices                   |                        |                 |                     |              |                        |           | -                                 |
| Parental Control                    | Manage external acces  | s to specific p | orts on your networ | k.           |                        |           |                                   |
| - Advanced                          |                        |                 |                     |              |                        |           |                                   |
| Port Forwarding                     | Port Forwarding:       | habled Disab    | Aed                 |              |                        |           |                                   |
| Port Triggering                     |                        |                 |                     |              |                        |           | -                                 |
| DMZ                                 | Port Porwarding        |                 |                     |              |                        | -         | + ADO SERVICE                     |
| Dynamic DNS                         | Service Name           | Туре            | Start Port          | End          | Port                   | Server IP |                                   |
| Device Discovery                    |                        |                 |                     |              |                        |           |                                   |
| <ul> <li>Troubleshooting</li> </ul> |                        |                 |                     |              |                        |           |                                   |
|                                     |                        |                 |                     |              |                        |           |                                   |
|                                     |                        |                 |                     |              |                        |           |                                   |
| 1.0                                 | Comb Day               |                 | a and               | in in        | 10.010                 |           |                                   |
|                                     | Contraction Consistent | Constant a      |                     | $\mathbf{U}$ |                        |           |                                   |

Click the **Add Service** button near the center of the page.

| xfinity           | Hi admin Logoud Change Pasizon                        |
|-------------------|-------------------------------------------------------|
| + Gateway         | Advanced > Port Forwarding > Add Service              |
| Connected Devices |                                                       |
| Parental Control  | Some text about email notification and how they work. |
| - Advanced        |                                                       |
| Port Forwarding   | Add Service                                           |
| Port Triggering   | Services Name: Other                                  |
| DMZ               | Other Service:                                        |
| Dynamic DNS       | Service Type: UDP                                     |
| Device Discovery  |                                                       |
| Troubleshooting   | Start Port:                                           |
|                   | End Port:                                             |
|                   | SAVE CANCEL                                           |
|                   |                                                       |
|                   |                                                       |
|                   |                                                       |

Now fill in as follows..

Other Service: This can be anything this is only for reference.

## Service Type : TCP

Server IP Address: IP address of Vivotek IP Camera

Start Port: 80

End Port: 80

Now click Save.